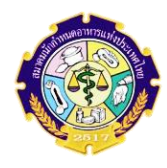

ขั้นตอนการ ลงทะเบียน เข้าชมวิดีโอทบทวนองค์ความรู้ การอบรมเพื่อต่ออายุใบรับรองนักกำหนดอาหาร CDT ครั้งที่ 8 ประจำปี 2564 เริ่มลงทะเบียนได้ตั้งแต่วันที่ 12 ธันวาคม 2564 - 31 มกราคม 2565

- 1. เข้าเว็บไซต์สมาคมนักกำหนดอาหารแห่งประเทศไทย <u>www.thaidietetics.org</u>
- 2. คลิก "ก้าวสู่วิชาชีพ" เลือก "การอบรมต่ออายุ CDT ของสมาคมฯ"
- 3. คลิก **"ลงทะเบียน" เข้าชมวิดีโอการอบรมต่ออายุใบรับรองนักกำหนดอาหาร CDT** ของสมาคมฯ ครั้งที่ 8 ประจำปี 2564
- 4. คลิก ลงทะเบียน องค์ความรู้ที่ 1 Update โภชนบริการ

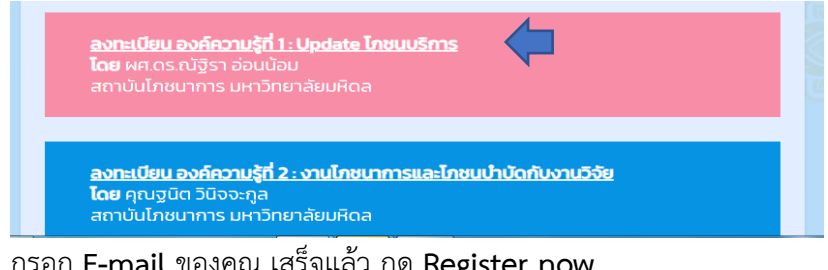

5. กรอก E-mail ของคุณ เสร็จแล้ว กด Register now

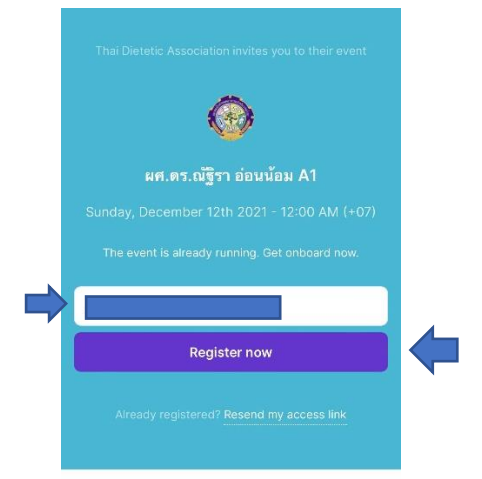

 กรอก ชื่อ – นามสกุล ผู้ลงทะเบียน เสร็จแล้ว ติกที่ลูกศรชี้ดังรูป แล้วคลิก Receive access link

| Email*                                                                                            | (เบนทาษาเพย)              |
|---------------------------------------------------------------------------------------------------|---------------------------|
| First name*                                                                                       | _ 7/                      |
| First name                                                                                        |                           |
| Last name*                                                                                        |                           |
| Last name                                                                                         |                           |
| Avatar                                                                                            |                           |
| Select avatar                                                                                     | × )                       |
| I agree to Livestorm's Terms of Service and th<br>personal data as explained in Livestorm's Priv. | e use of<br>acy Policy. * |
| 0                                                                                                 |                           |

 หลังจากกรอกข้อมูล คลิก Receive access link เสร็จเรียบร้อยแล้ว ระบบจะส่ง Link ไป ที่ E-mail ของท่าน ให้ผู้ลงทะเบียนเปิด E-mail

2

8. ได้รับ Link ทาง E-mail แล้วให้กดแถบ Access event

| Tr Yo<br>Diete | bu've just registered for Thai<br>tic Association's event กล่องจมนาย                                                                                                    |          | $\overleftrightarrow$ |
|----------------|----------------------------------------------------------------------------------------------------|----------|-----------------------|
| I              | Thai Dietetic Association 00:08 น.<br>ถึง ฉัน 🗸                                                                                                    | ←        | *                     |
|                |                                                                                                    |          |                       |
|                | 0                                                                                                    |          |                       |
|                | <b>ผศ.ดร.ณัฐิรา อ่อนน้อม A1</b><br>sundav, becember 12 2021 at 12:00 AM (+07)                                                                                             |          |                       |
|                | HI Juvr,<br>Thank you for registering for our event. You'll<br>be able to connect using the button below.<br>When the event begins, we'll send the link as<br>a reminder. |          |                       |
|                | Tda Association                                                                                                    |          |                       |
|                | Access event                                                                                                    | -        |                       |
| Don            | t forward this email or share this link, it contains your persona<br>key to the event.                                                                                    | l access |                       |

 ระบบจะ Link หน้าวิดีโอขึ้น กดเล่นเข้าชมวิดีโอ (ฟังจนจบห้ามกด กรอวิดีโอเดินหน้า ระบบ มีบันทึกเวลาเพื่อตรวจสอบ)

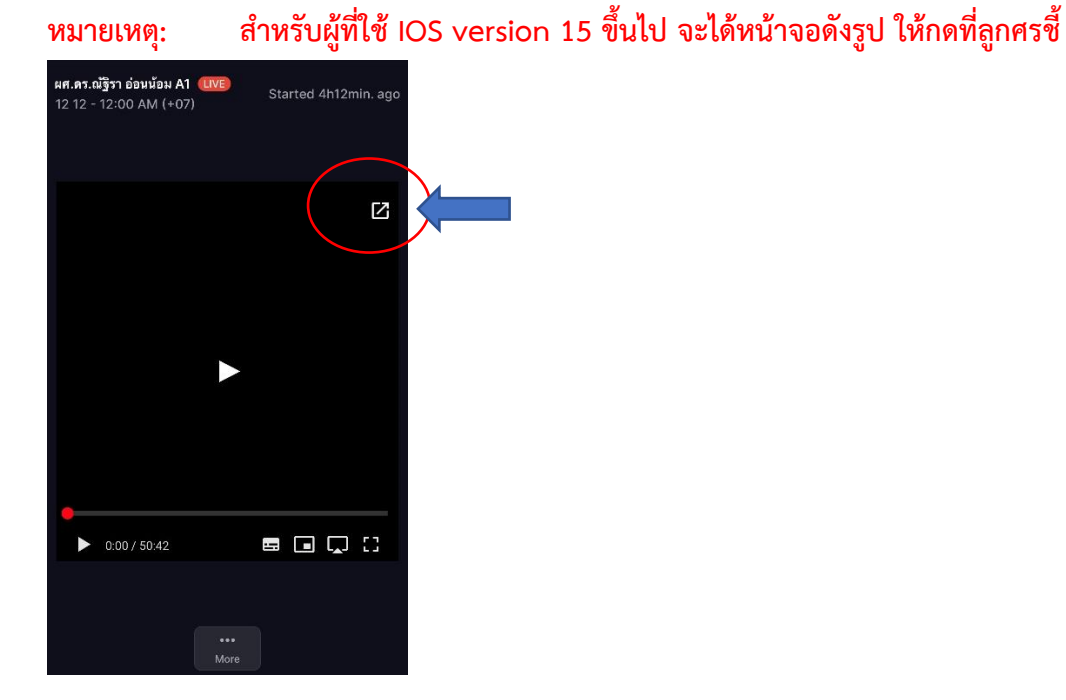

 ผู้ลงทะเบียนกดเข้าชมวิดีโอแต่ละองค์ความรู้แล้ว ต้องชมวิดีโอให้จบแต่ละองค์ความรู้ หลังชม
วิดีโอจบแล้ว จะ<u>ต้อง สแกน OR Code</u> เพื่อประเมินการอบรม ของแต่ละองค์ความรู้ และ กดส่ง

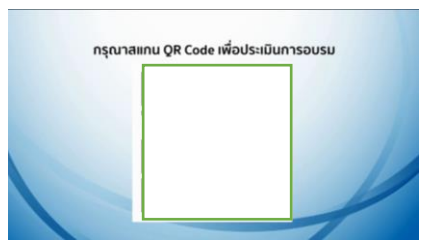

ผู้ที่ <u>ลงทะเบียน</u> และ<u>ชมวิดีโอ จบองค์ความรู้ที่ 1</u> เรียบร้อยแล้ว สามารถเข้าชมวิดีโอองค์ความรู้ที่ 2 3 4 5 ต่อจนครบ 5 องค์ความรู้ ได้ในวันเดียว <mark>หรือ</mark> อาจจะเข้ามาชมวิดีโอองค์ความรู้ใหม่ อีก ครั้งตามวันเวลาที่ท่านสะดวก โดยทำตามขั้นตอนข้างต้น และเลือกลงทะเบียน องค์ความรู้ที่เหลือ เรียงตามลำดับ